## ABRIR PROCESSO [MESA VIRTUAL]

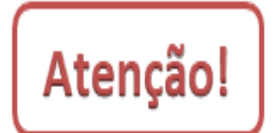

Essa funcionalidade tem como objetivo a abertura de processo e geração de número de protocolo de forma rápida. Se você já possui todos os dados iniciais do processo, incluindo o documento que lhe deu origem e os interessados, utilize a opção de *Cadastrar Processo* e siga o *Manual* correspondente.

1) Acesse <u>https://sig.ifrs.edu.br/sipac/</u>. Entre com seus dados de usuário (CPF) e senha.

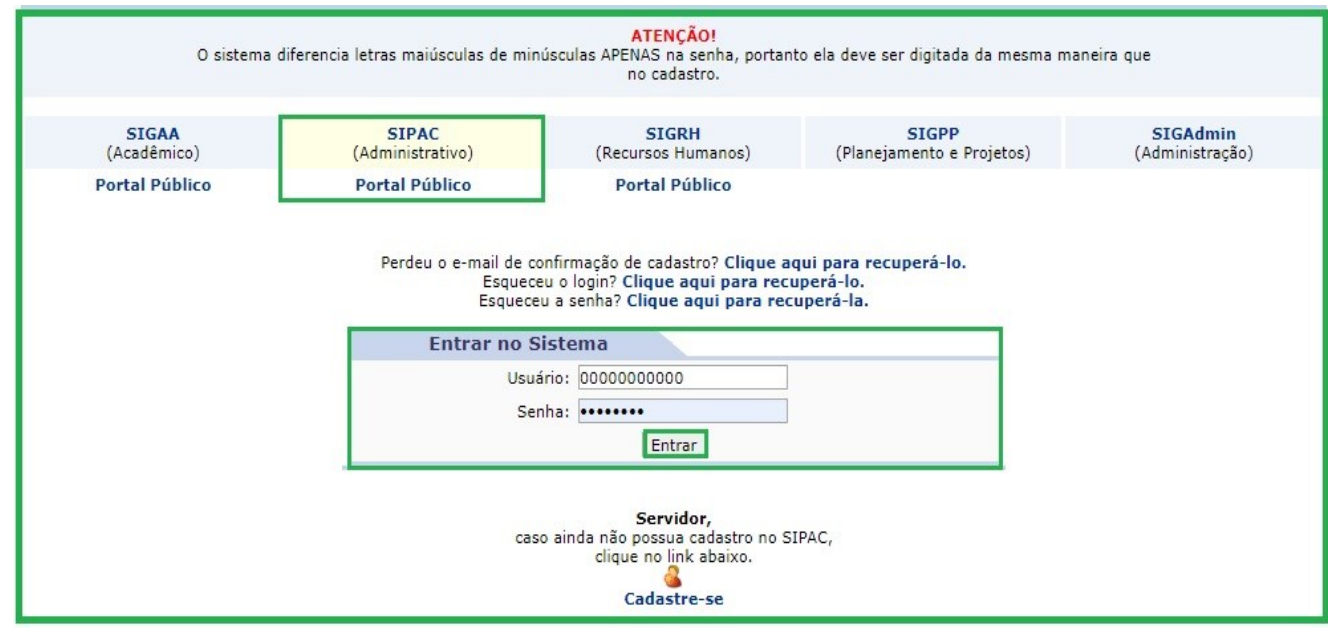

Figura 1: Tela de acesso ao SIPAC

2) Clique em (1) Módulos e, em seguida, selecione o módulo (2) Protocolo.

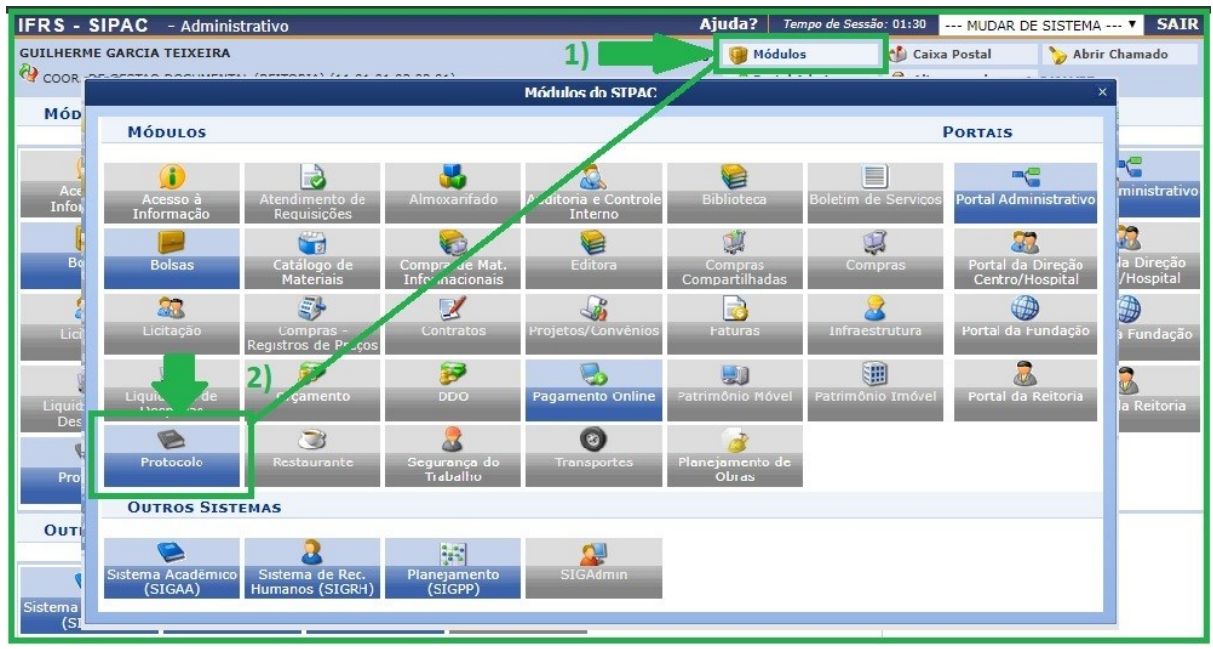

Figura 2: Acesso ao módulo de protocolo

3) Acesse a Mesa Virtual do SIPAC Protocolo.

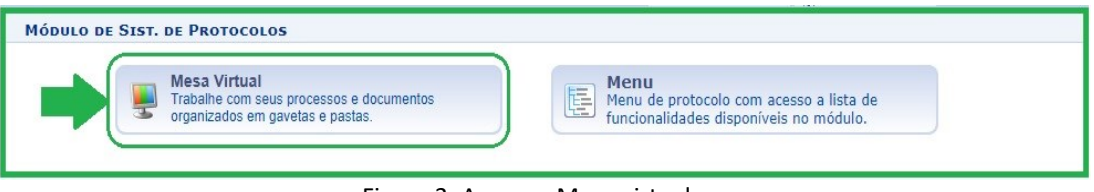

Figura 3: Acesso - Mesa virtual

4) Na aba Processos, clique em Abrir Processo.

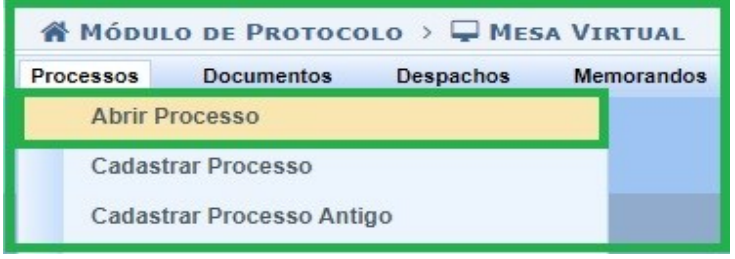

Figura 4: Abrir processo – Mesa virtual

5) Na tela seguinte, preencha os **Dados Gerais do Processo**.

| DADOS GERAIS DO PROCESSO   |                                     |  |
|----------------------------|-------------------------------------|--|
| Origem do Processo: *      | Processo Interno O Processo Externo |  |
| Tipo do Processo: 🖈        | SOLICITAÇÃO                         |  |
|                            | MODELO DE PROCESSO - SOLICITAÇÃO    |  |
| Assunto Detalhado: *       |                                     |  |
|                            | (900 caracteres/32 digitados)       |  |
| Natureza do Processo: 🖈    | OSTENSIVO V                         |  |
| Observação:                |                                     |  |
| 4                          | (4000 caracteres/0 digitados)       |  |
| DADOS DO INTERESSADO A SER | INSERIDO                            |  |
| Categoria:                 | SELECIONE T                         |  |
| Notificar Interessado:     | ◯ Sim                               |  |
| Inserir                    |                                     |  |

Figura 5: Dados Gerais do Processo

## 6) Preencha os campos obrigatórios identificados com asterisco 🎽 , conforme Figura 5:

- Origem do Processo: este campo já está automaticamente selecionado na opção Processo Interno, uma vez que os cadastros de processos do IFRS, em sua maioria, são deste tipo. Caso esteja cadastrando um processo produzido dentro do âmbito do IFRS, deixe selecionada a opção Processo Interno. Caso esteja recebendo um processo de outro órgão, selecionar Processo Externo, em seguida deve identificar se o número de protocolo do processo externo possui o mesmo formato de número do processo indicado no sistema, preencher o número do processo do órgão externo, o nome desse órgão de origem e a data de autuação deste processo no órgão. Essa opção de Processo Externo é muito importante para que possamos registrar o processo de outro órgão com o número de protocolo da origem, não gerando outro número de protocolo, cumprindo assim com a legislação vigente.
- Tipo de Processo: este campo apresenta uma lista de tipos de processos cadastrados. Basta inserir as primeiras letras do tipo do processo desejado e o sistema apresentará a lista de opções disponíveis. Para buscar todas as opções de tipos cadastrados no sistema, basta digitar no campo de busca o seguinte: "%%%". Ao digitar os três símbolos de porcentagem, o sistema listará automaticamente a relação de todos os tipos de processos cadastrados. Essa dica serve também para todos os demais campos de busca na base de dados do sistema. Para a escolha do tipo de processo deve se certificar junto ao setor responsável pelo processo que está cadastrando, qual o nome correto que deve utilizar, seguindo os fluxos estabelecidos para aquele processo.
- Assunto Detalhado: neste campo informe mais detalhes do processo para que o mesmo possa ser recuperado mais facilmente quando necessário. Deve se certificar junto ao setor responsável pelo processo que está cadastrando, se há normas de quais informações devem ser inseridas neste campo. Não é necessário colocar o nome do interessado neste campo, uma vez que essa informação é de preenchimento obrigatório mais adiante e será recuperada nas buscas pelos processos. É importante esclarecer que sendo este campo de acesso público, não é permitida a inserção de informações pessoais, relativas à intimidade, vida privada, honra e imagem das pessoas, cujo acesso deve ser restrito por 100 anos (art. 31, §1°, I da Lei nº 12.527).
- Natureza do Processo: os documentos e informações públicas só poderão ser classificados como sigilosos nos graus reservado, secreto e ultrassecreto pelas autoridades competentes, de acordo com o art. 27 da Lei de Acesso à Informação. Sugere-se que seja preenchido como regra, OSTENSIVO. No caso de o processo ter documentos com informações pessoais, relativas à intimidade, vida privada, honra e imagem das pessoas, o seu acesso deve ser restrito por 100 anos (art. 31, §1°, I da Lei nº 12.527), independente de classificação. Nesse caso, o processo é OSTENSIVO e, somente <u>ao informar os dados do documento do processo</u>, deve-se selecionar a opção SIGILOSO.

7) Ainda na tela da Figura 5, preencha os dados do interessado no processo, selecionando a categoria adequada, indique se deseja ou não notificar o interessado e, em seguida, clique em **Inserir**. Observe que não é obrigatório o cadastro de nenhum **Interessado** para simplesmente **Abrir um Processo**. Entretanto, é importante destacar que, se você optar por não preencher essa informação agora, terá de fazê-la posteriormente antes de enviar o processo para outra unidade.

8) Clique em **Continua** na parte inferior da tela.

9) Por fim, confira os dados preenchidos e, se tudo estiver correto, clique em **Confirmar**.

| Confira todos os dados do processo abaixo antes de confirmar o cadastro. |  |  |  |
|--------------------------------------------------------------------------|--|--|--|
| Dados Gerais do Processo                                                 |  |  |  |
| Tipo do Processo: SOLICITAÇÃO                                            |  |  |  |
| Assunto Detalhado: MODELO DE PROCESSO - SOLICITAÇÃO                      |  |  |  |
| Natureza do processo: OSTENSIVO                                          |  |  |  |
| Observação:                                                              |  |  |  |
| Confirmar << Voltar Cancelar                                             |  |  |  |

Figura 6: Abrir processo – Confirmar

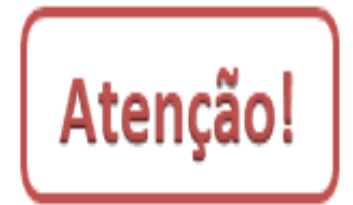

Observe que ao **Abrir um Processo** não é possível cadastrar nenhum documento. Entretanto, assim como o cadastro de pelo menos um Interessado, será necessário também o cadastro de um documento antes de enviar o processo para outra unidade posteriormente. O processo ficará com a situação **Aberto** até que se insiram documentos, interessado(s) e seja tramitado, quando passará para a situação **Ativo**.

Para adicionar documentos ao processo aberto consulte o Manual Adicionar Novos Documentos.

| Versão 1 – Maio/2020 | Coordenadoria de Gestão Documental - CGeD | cged@ifrs.edu.br - (54) 3349-3342 |
|----------------------|-------------------------------------------|-----------------------------------|
|                      |                                           |                                   |